### How to use Hat10 Tender Auction

## Products' details-BID Page(1)

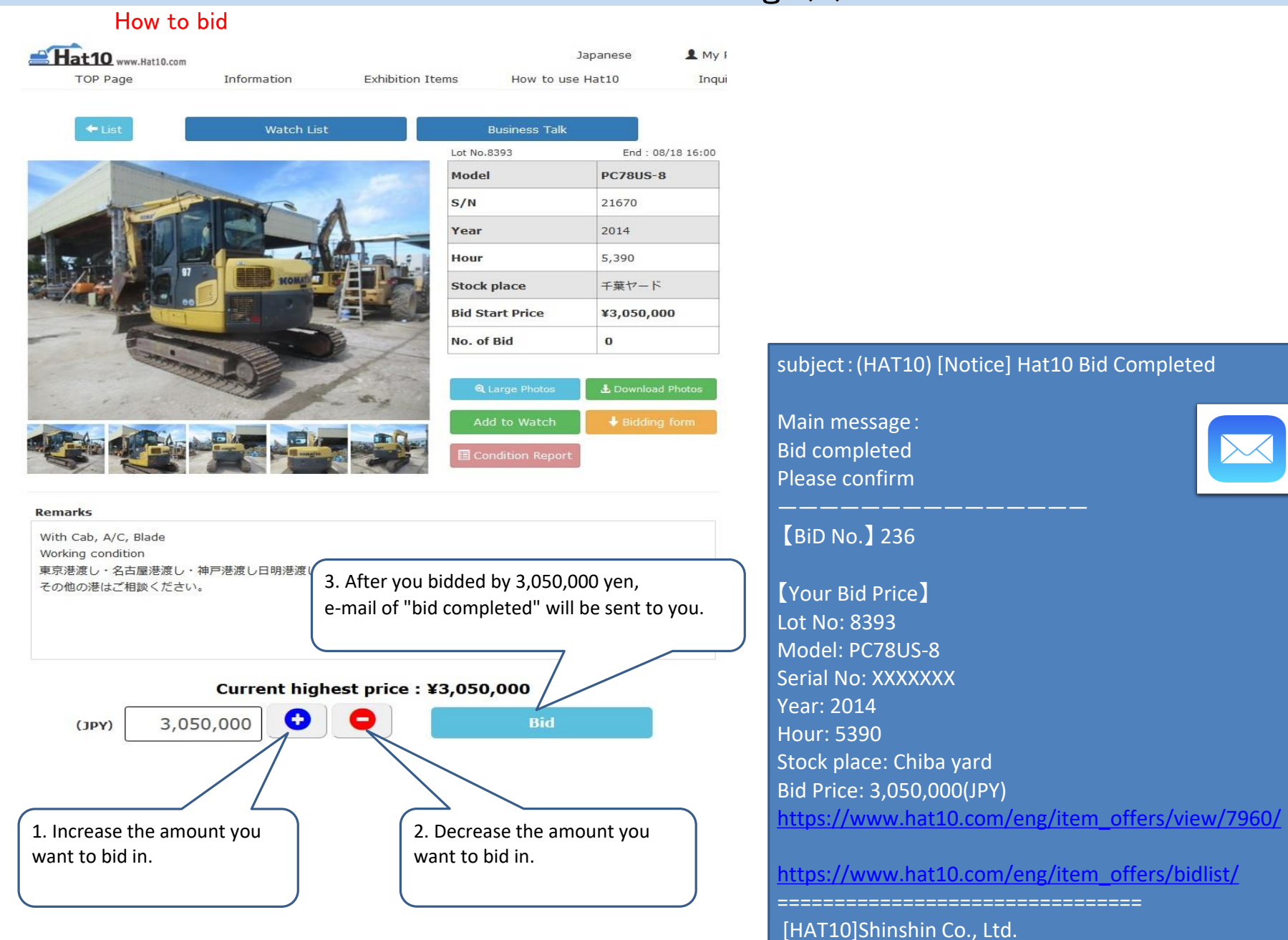

URL : https://www.hat10.com/

# Products' details-BID Page(2)

If the product has a reserve price (the lowest bid price)

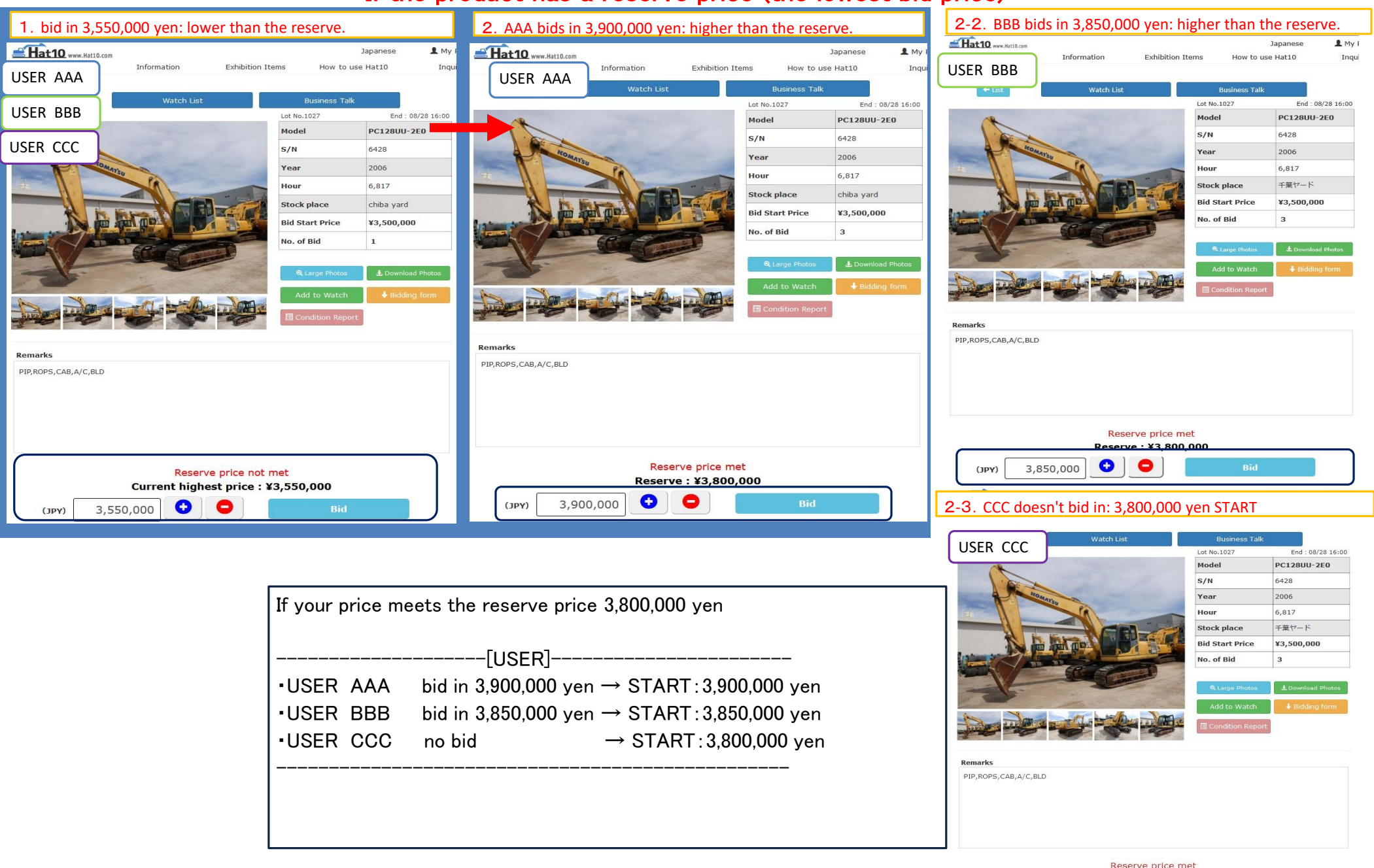

Reserve : ¥3,800,000

00

3,800,000

(JPY)

### Products' details-BID Page(3)

If the product has no reserve price (the lowest bid price)

in by 3,100,000 yen ≫

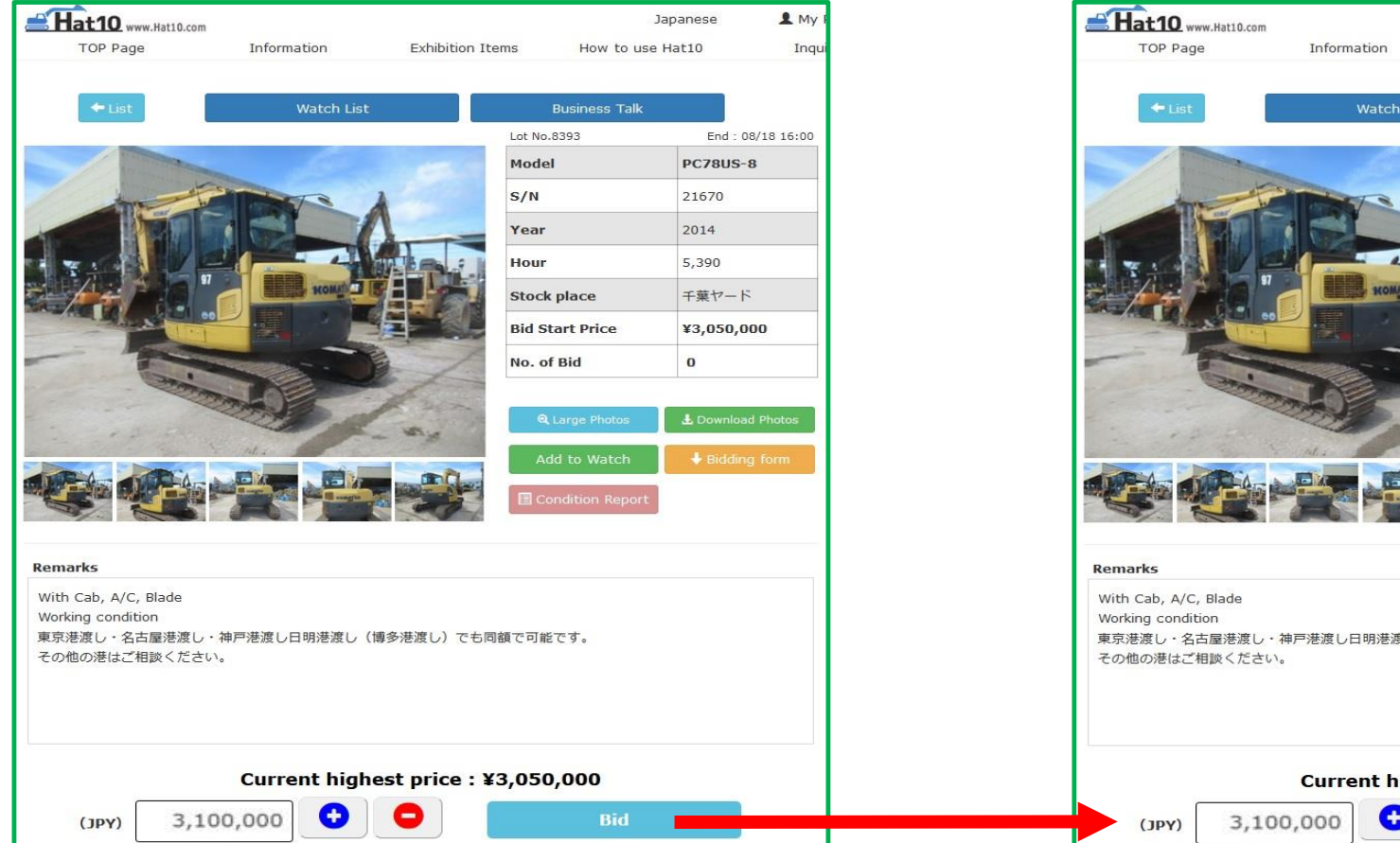

3,100,000 yen will be the current highest price.

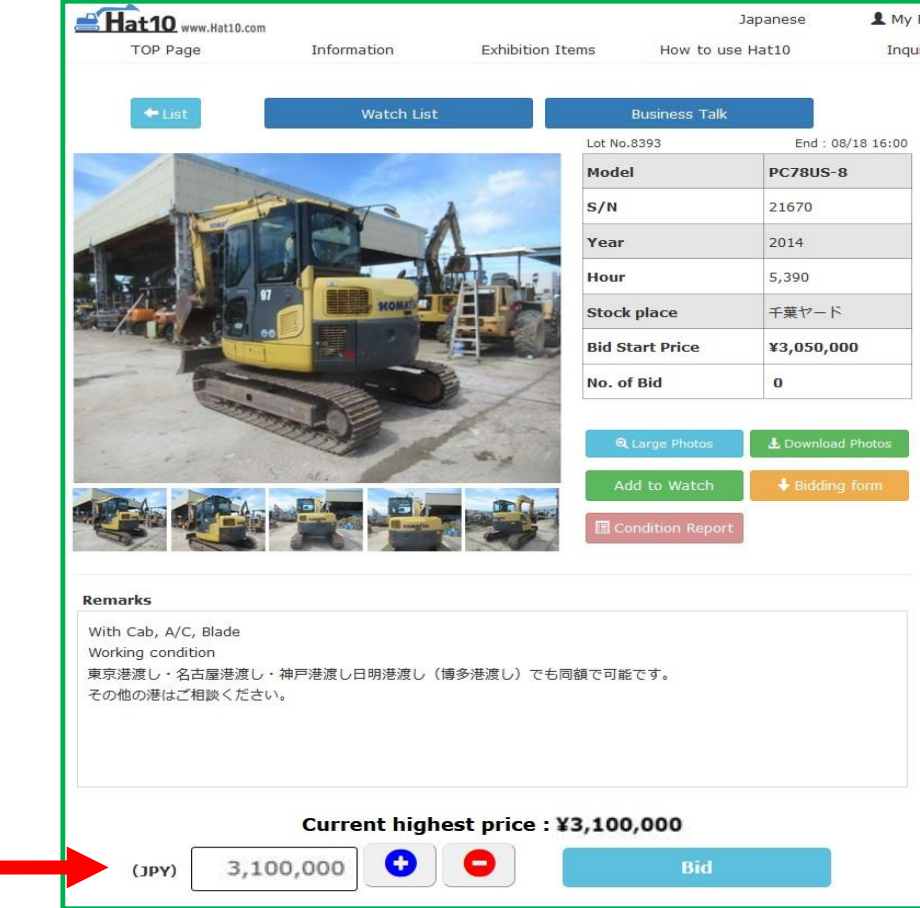

# **BID LIST**

#### BID LIST

| Bid No. | Lot No | Model    | Serial No. | BID Price  | Contract price        | Bid Date          | End Date          |
|---------|--------|----------|------------|------------|-----------------------|-------------------|-------------------|
| 977     | 8387   | SH75X-3B | BB7915     | ¥2,600,000 |                       | 20/08/18<br>13:14 | 20/08/18<br>16:00 |
| 977     | 8377   | PC78US-8 | 19029      | ¥3,050,000 |                       | 20/08/18<br>13:11 | 20/08/18<br>16:00 |
| 977     | 8376   | PC78US-8 | 19027      | ¥3,100,000 |                       | 20/08/18<br>13:11 | 20/08/18<br>16:00 |
| 977     | 8383   | AX40U-5  | 1NGA020830 | ¥2,200,000 |                       | 20/08/18<br>13:09 | 20/08/18<br>16:00 |
| 977     | 8374   | VI030-6  | 67122      | ¥2,300,000 |                       | 20/08/18<br>13:09 | 20/08/18<br>16:00 |
| 977     | 8354   | AX40U-5  | 1NGA021291 | ¥2,200,000 | ¥2,200,000            | 20/08/15<br>09:01 | 20/08/15<br>10:00 |
| 977     | 8355   | AX40U-5  | 1NGA021428 | ¥1,750,000 | Reserve price not met | 20/08/15<br>08:52 | 20/08/15<br>10:00 |

#### BID LIST

Exhibitors have rights to inquire bidders about the bidding results. If the bidding price is the same as the winning price, the contractor will be decided by the priority the products you bidded in and the final results.

| End End                   | Contract price        | BID Price  | Serial No. | Model        | Lot No | Bid No. |
|---------------------------|-----------------------|------------|------------|--------------|--------|---------|
| 20/08/18 20/0<br>13:14 16 | Reserve price not met | ¥2,600,000 | BB7915     | SH75X-3B     | 8387   | 977     |
| 20/08/18 20/0<br>13:11 16 | ¥3,200,000            | ¥3,050,000 | 19029      | PC78US-8     | 8377   | 977     |
| 20/08/18 20/0<br>13:11 16 | Reserve price not met | ¥3,100,000 | 19027      | PC78US-8     | 8376   | 977     |
| 20/08/18 20/0<br>13:09 16 | ¥2,200,000            | ¥2,200,000 | 1NGA020830 | SOLD AX40U-5 | 8383   | 977     |
| 20/08/18 20/0<br>13:09 16 | Reserve price not met | ¥2,300,000 | 67122      | VIO30-6      | 8374   | 977     |
| 20/08/15 20/0<br>09:01 10 | ¥2,200,000            | ¥2,200,000 | 1NGA021291 | AX40U-5      | 8354   | 977     |
| 20/08/15 20/0<br>08:52 10 | Reserve price not met | ¥1,750,000 | 1NGA021428 | AX40U-5      | 8355   | 977     |